## Lekcja nr 25

## Temat: SCRATCH – rysowanie (cz. II)

- Aby zmienić kolor pisaka należy użyć polecenia Zmień kolor pisaka o ... lub Ustaw kolor pisaka na ...
- Powtarzające się skrypty można zastąpić poleceniem Powtórz ... razy z kategorii KONTROLA.
- Skrypt można uruchamiać po naciśnięciu odpowiedniego klawisza polecenie Kiedy klawisz ... naciśnięty z kategorii ZDARZENIA.

Materiał zajęć: str. 92 – 93.

- 1. Zbuduj program do rysowania trójkąta foremnego o bokach 50 kroków różnego koloru.
- 2. Zbuduj program do rysowania dziewięciokąta foremnego o boku 50 kroków.
- 3. Obejrzyj film: http://www.1.wrzesnia.pl/Korona/Klasa\_5/Filmy/wielokat.mp4
- 4. Napisz program rysujący dziewięciokąt o bokach różnego koloru.

## ZADANIE DOMOWE

1. OWOzM. Zad.2 str. 94.

## **DLA CHĘTNYCH**

1. Brak.